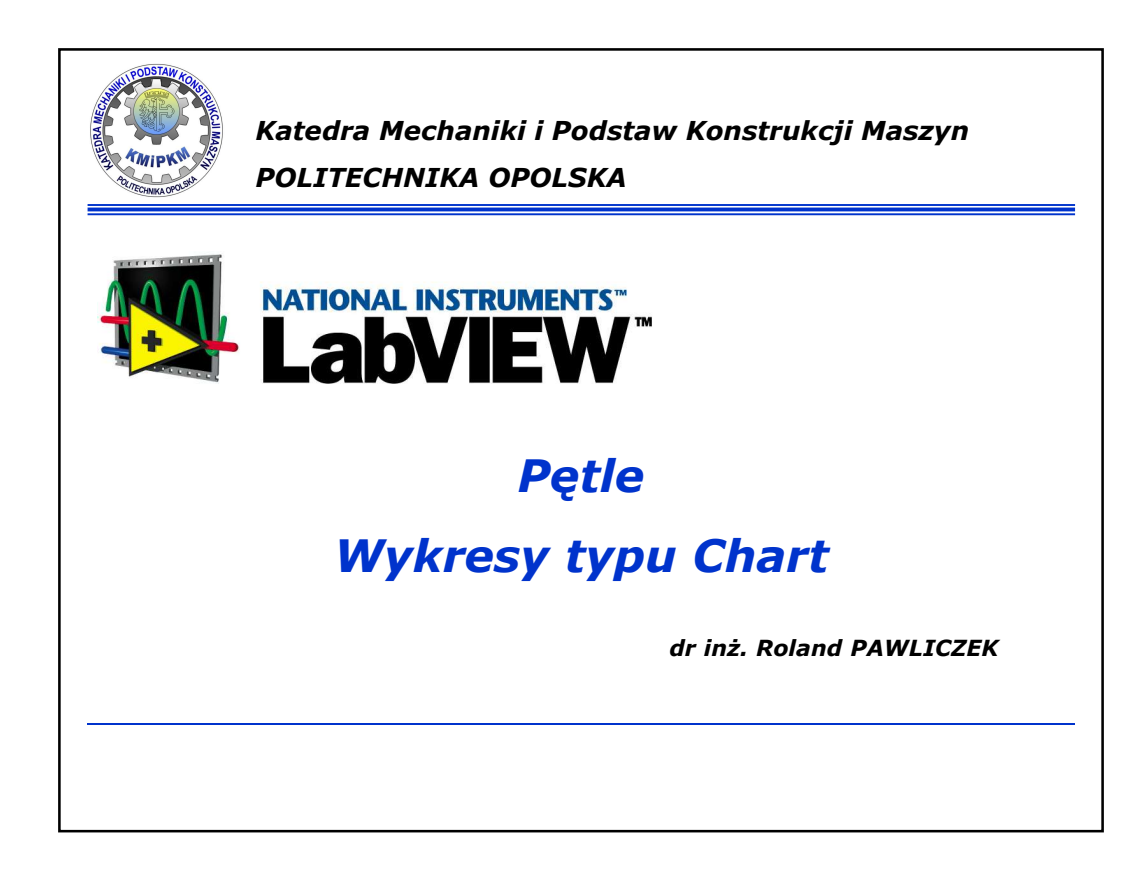

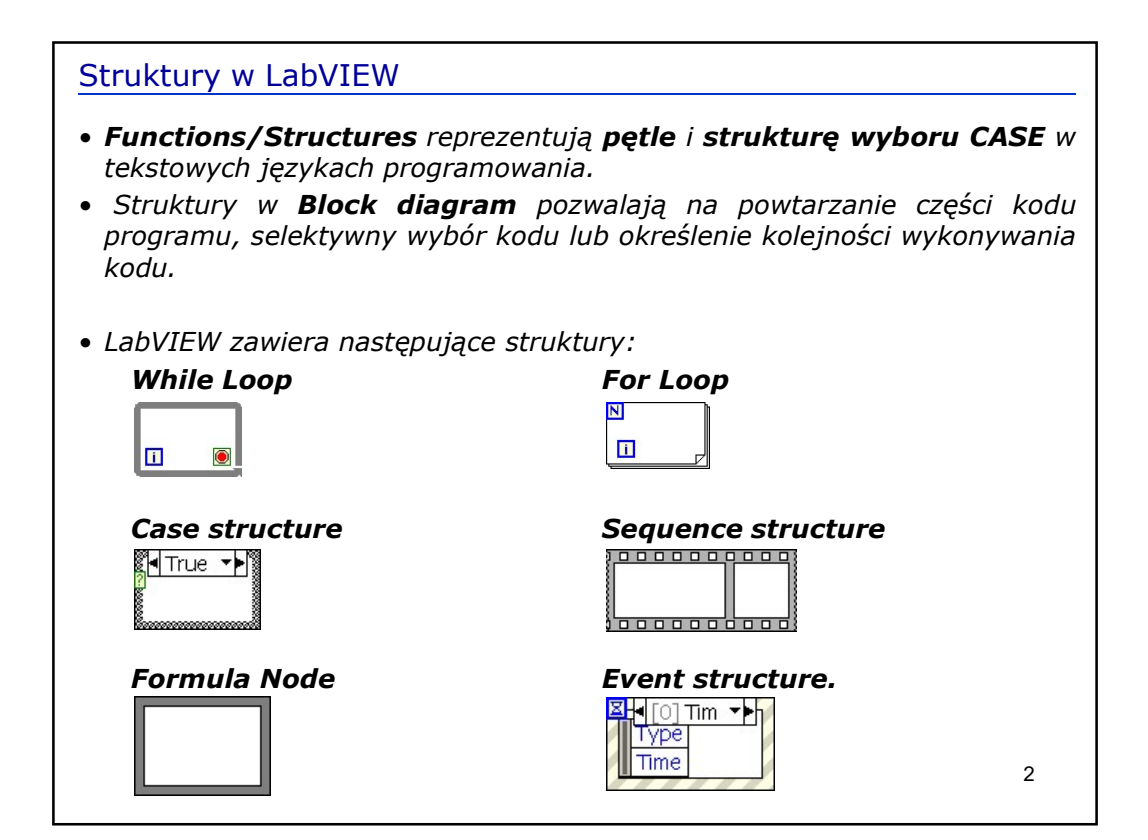

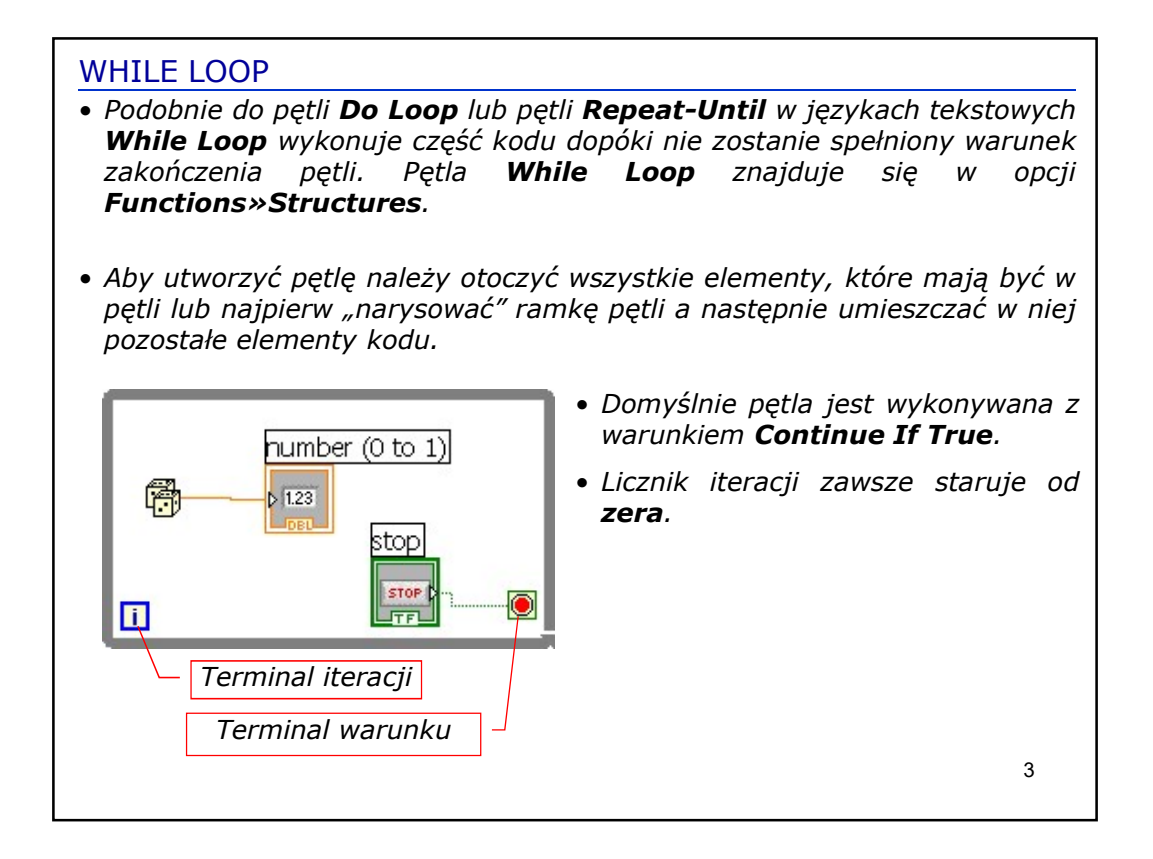

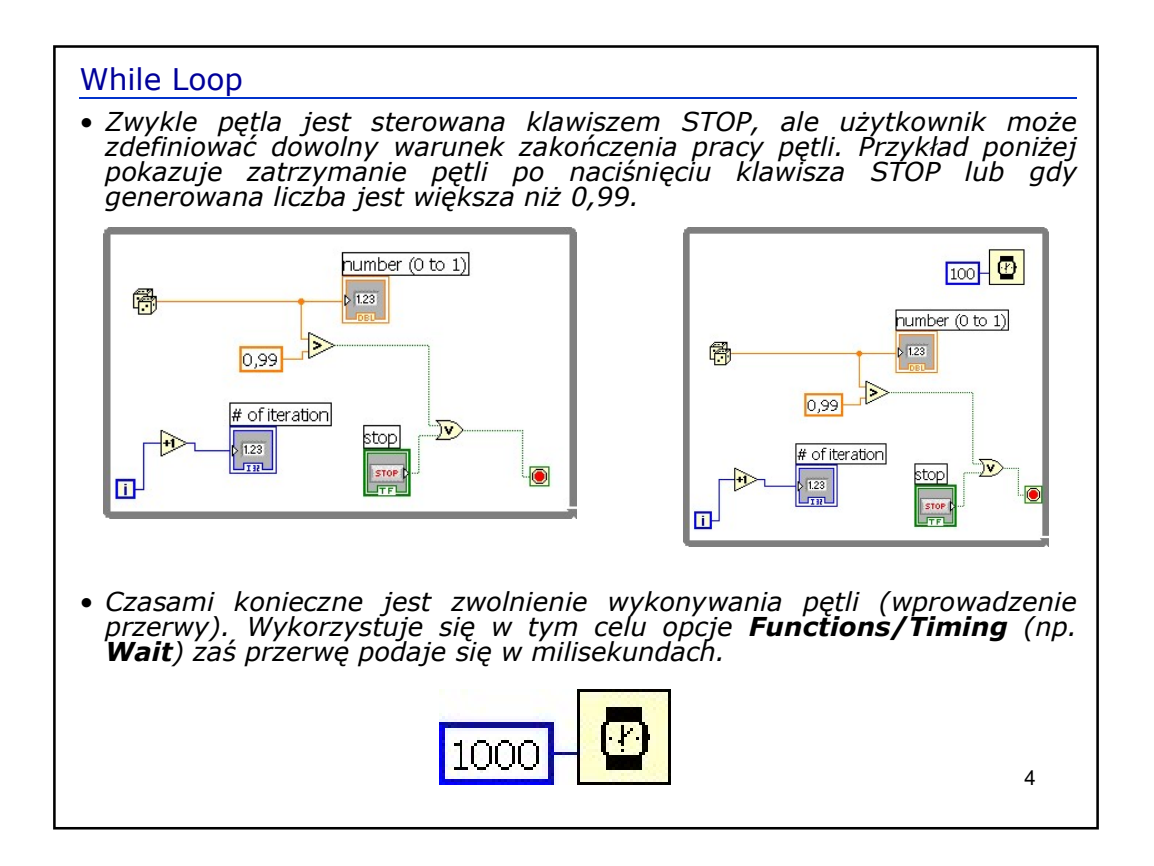

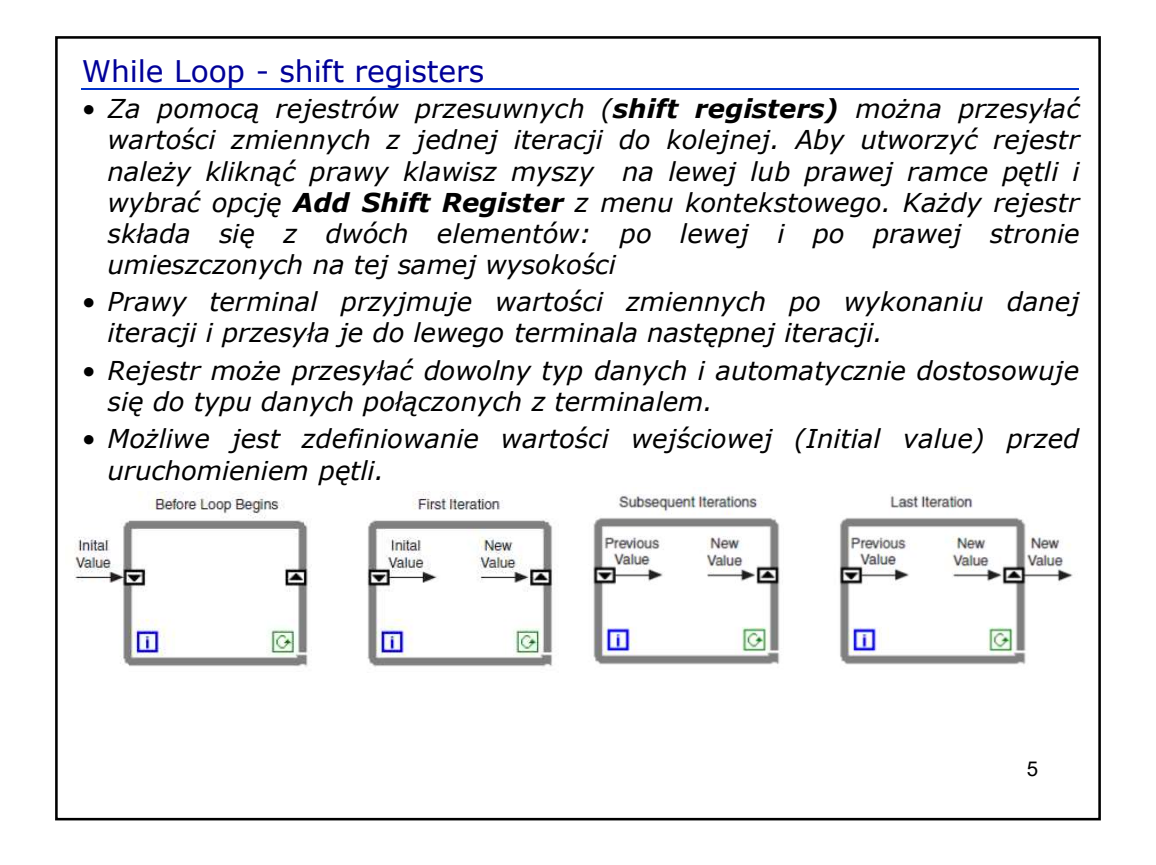

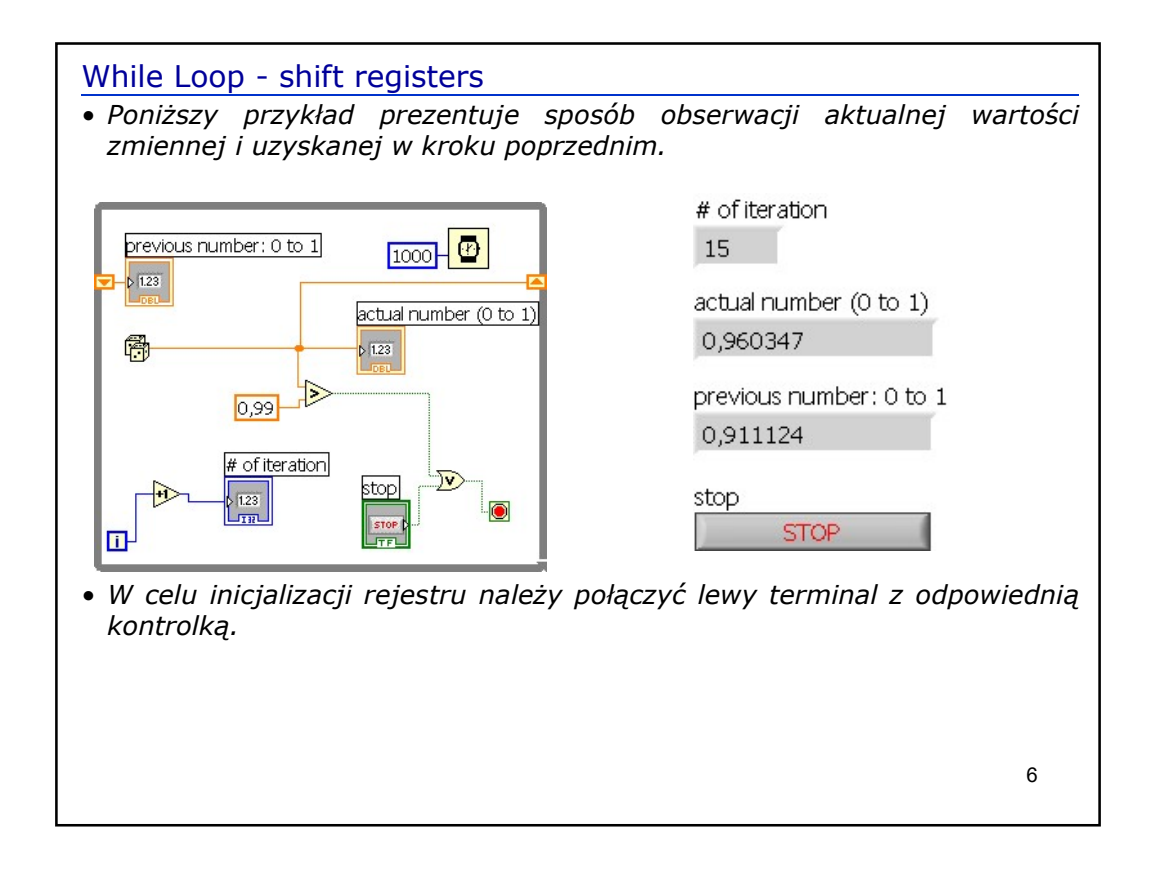

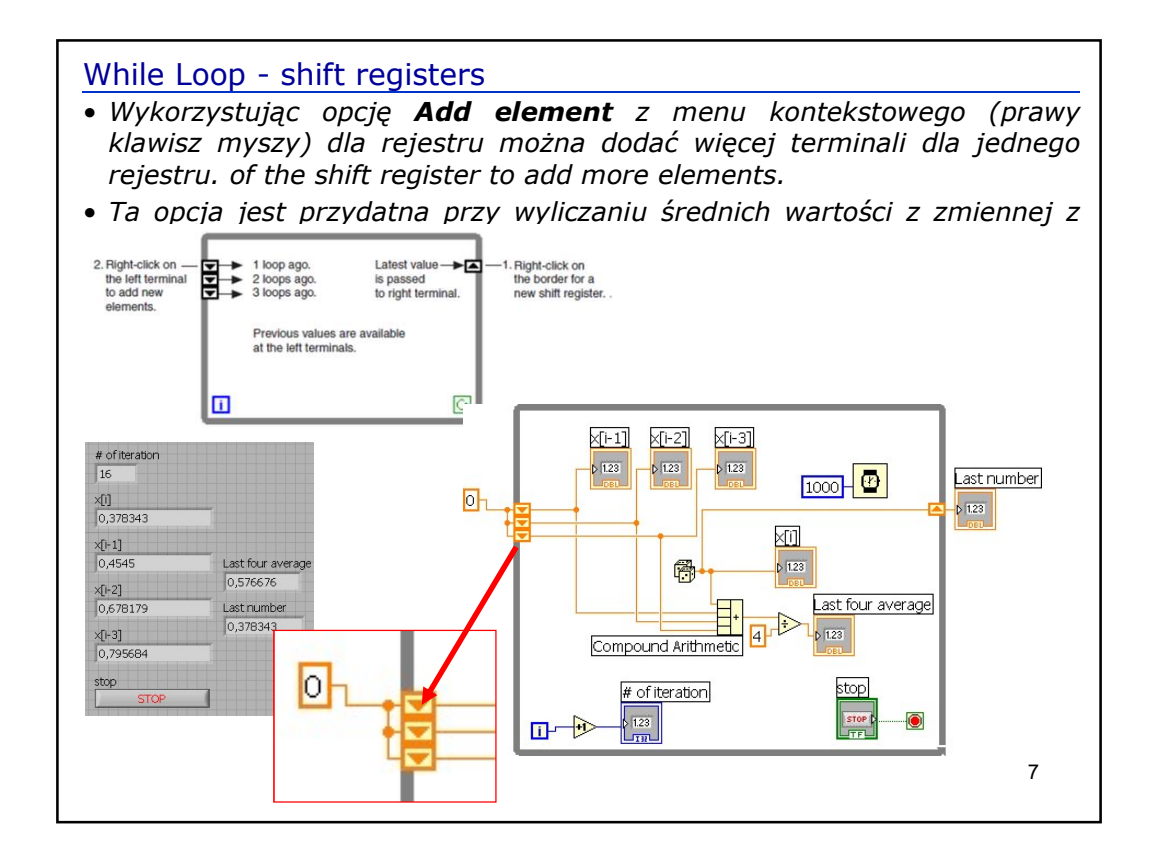

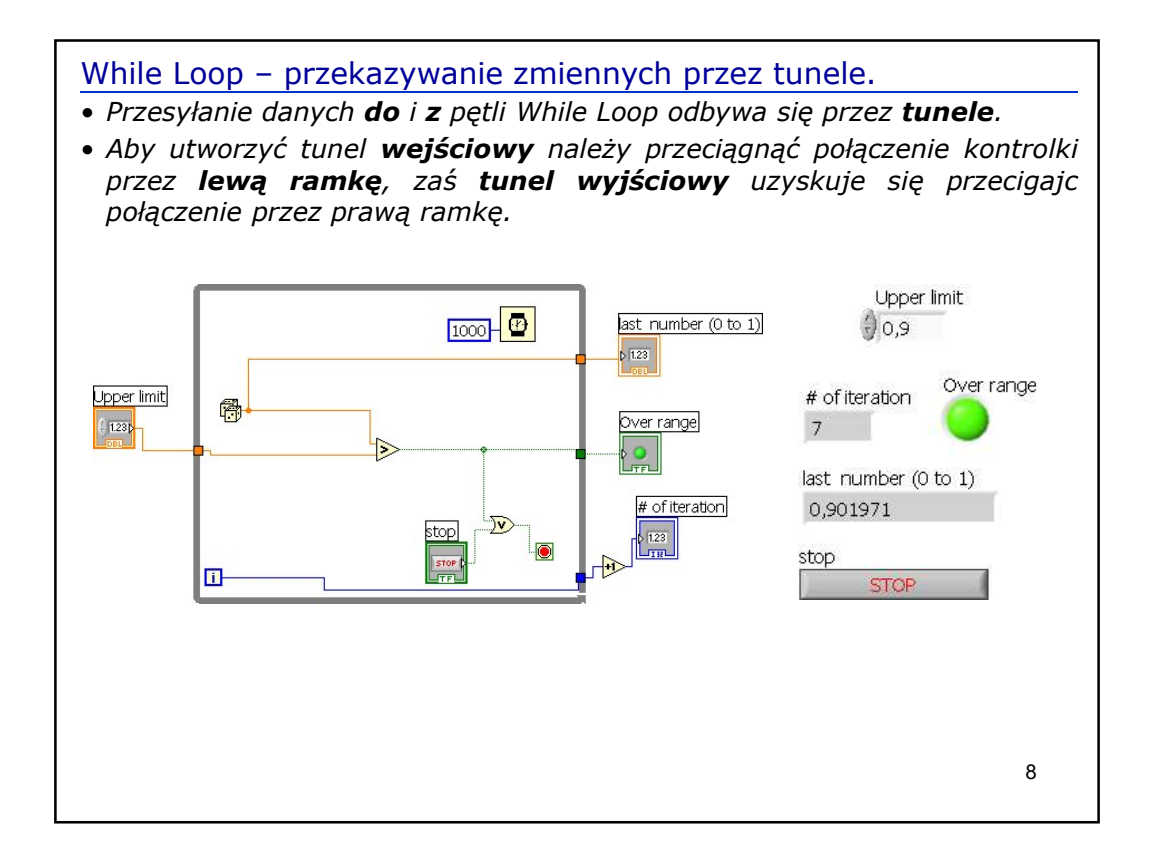

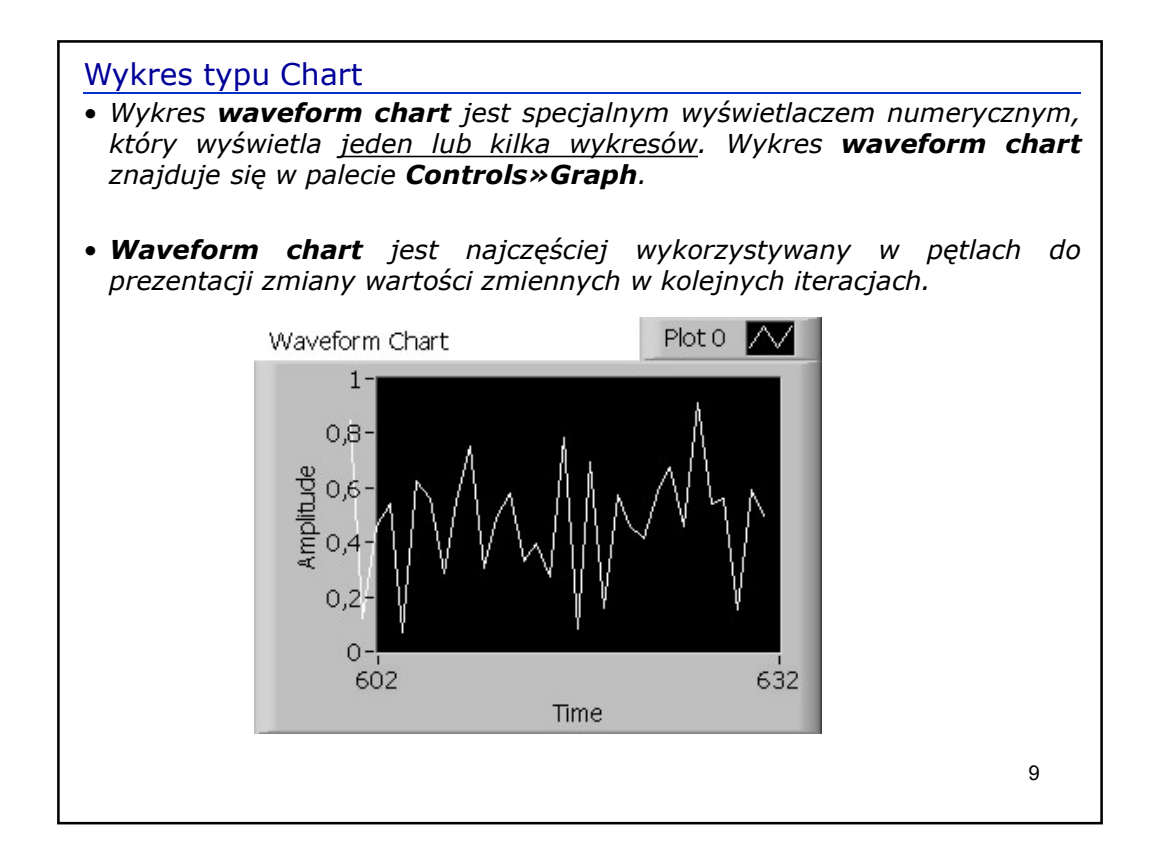

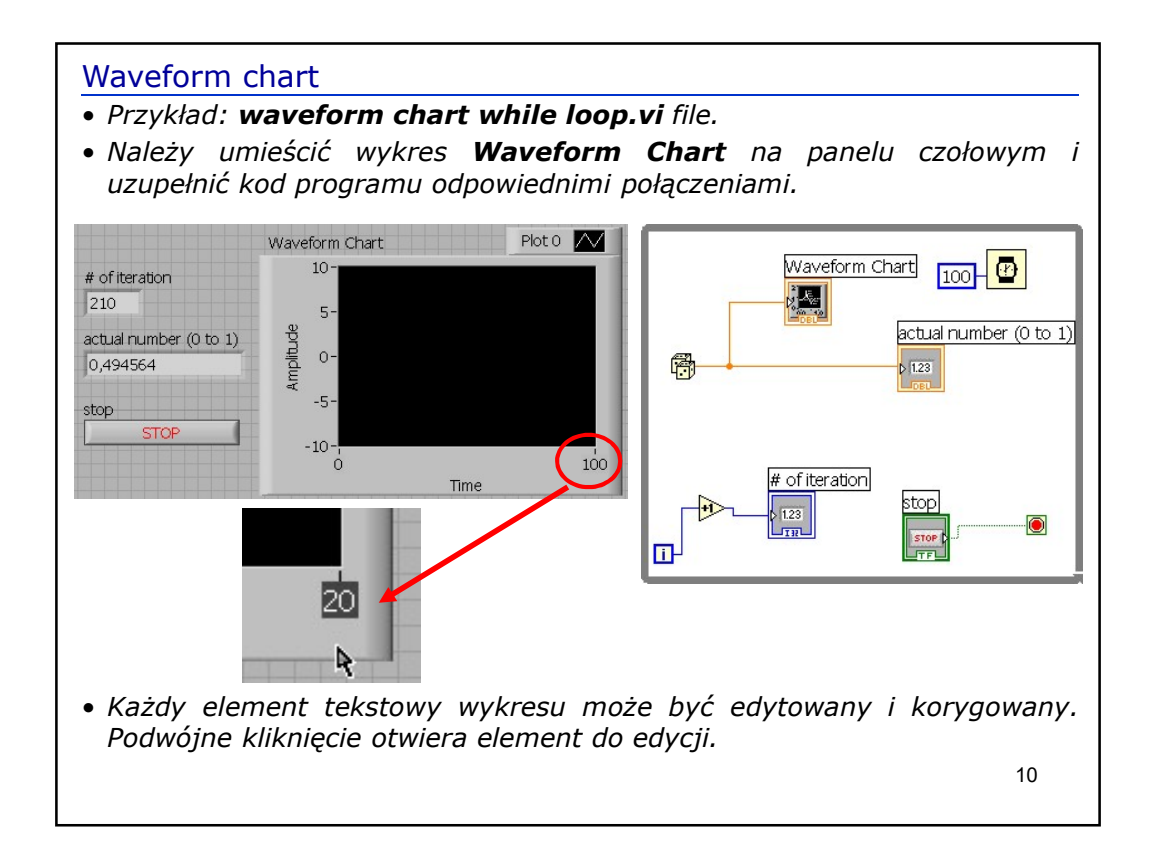

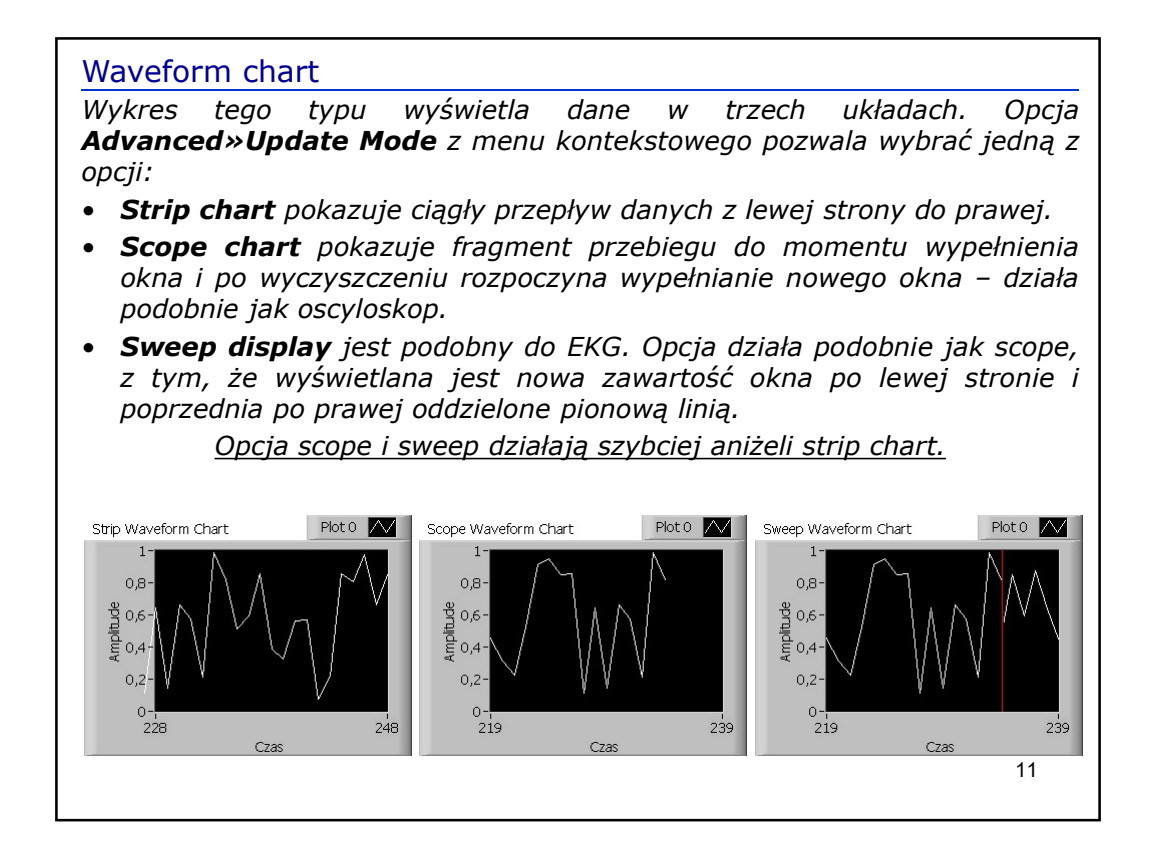

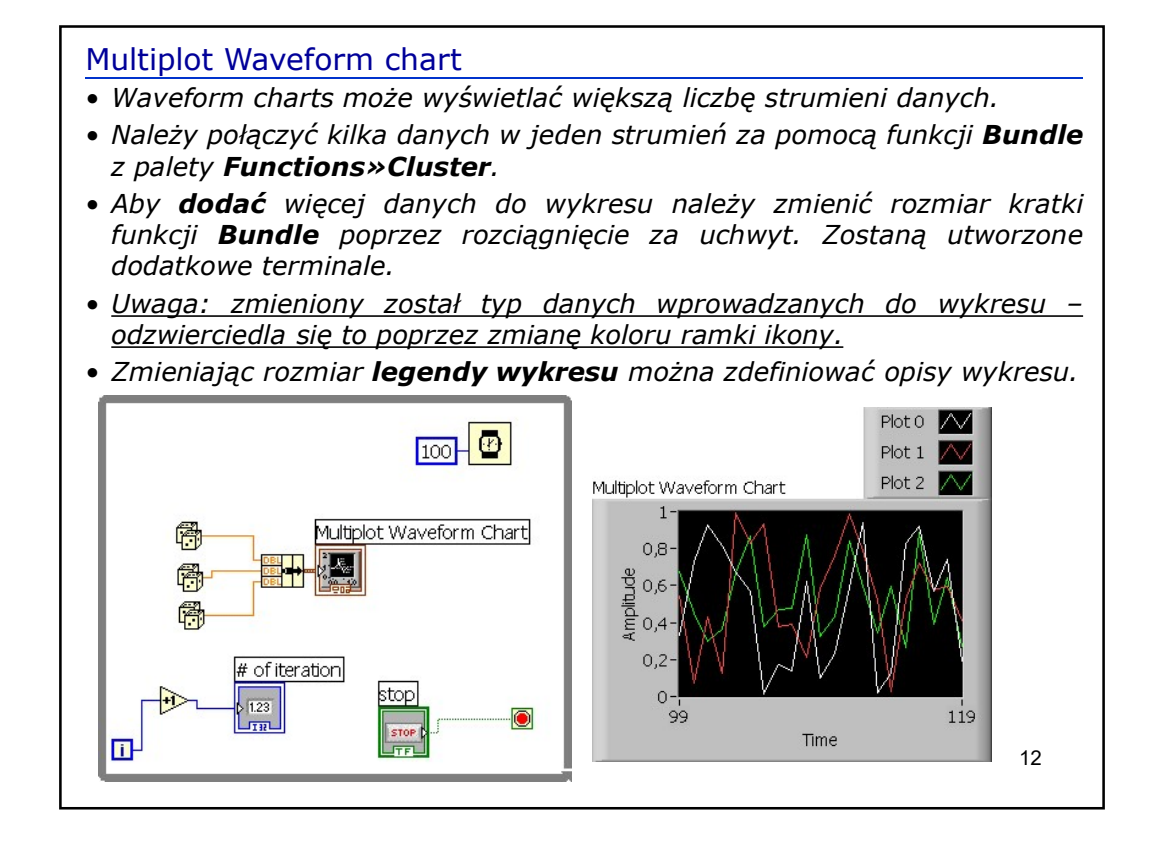

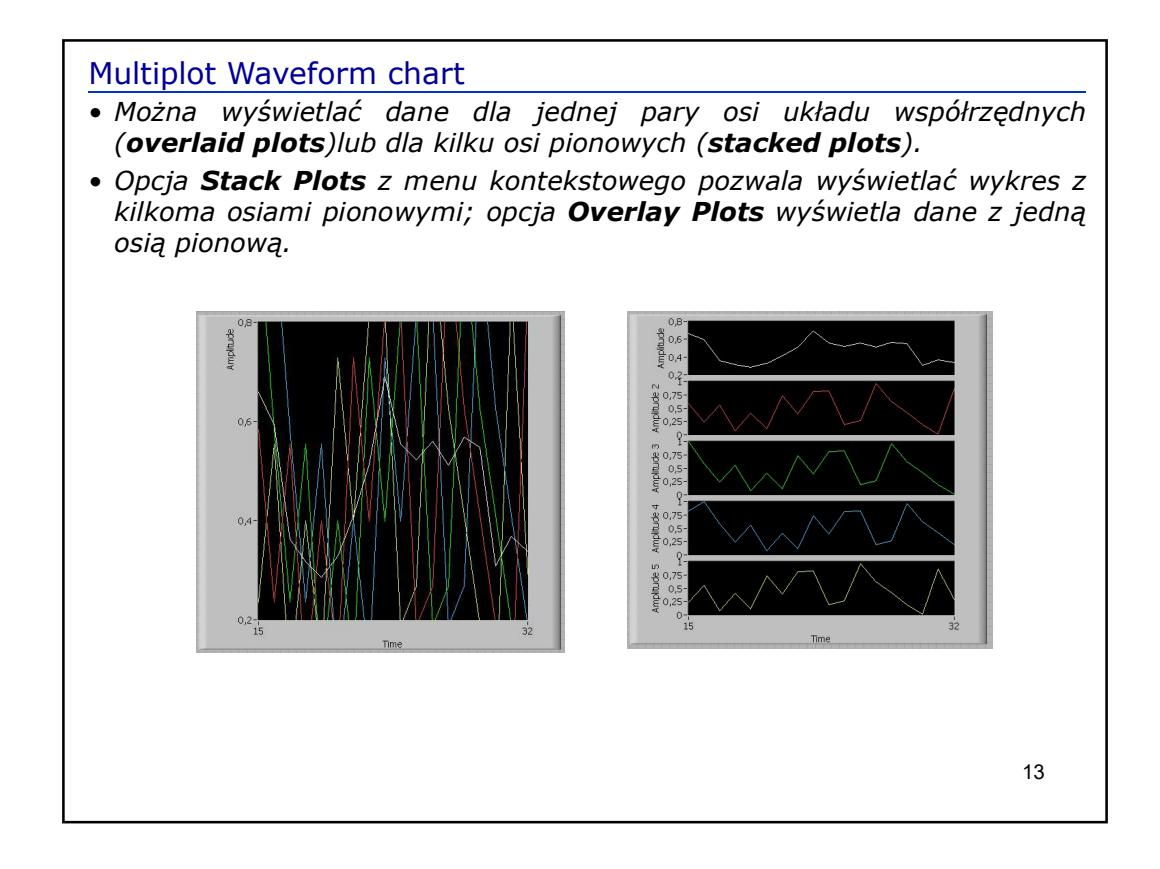

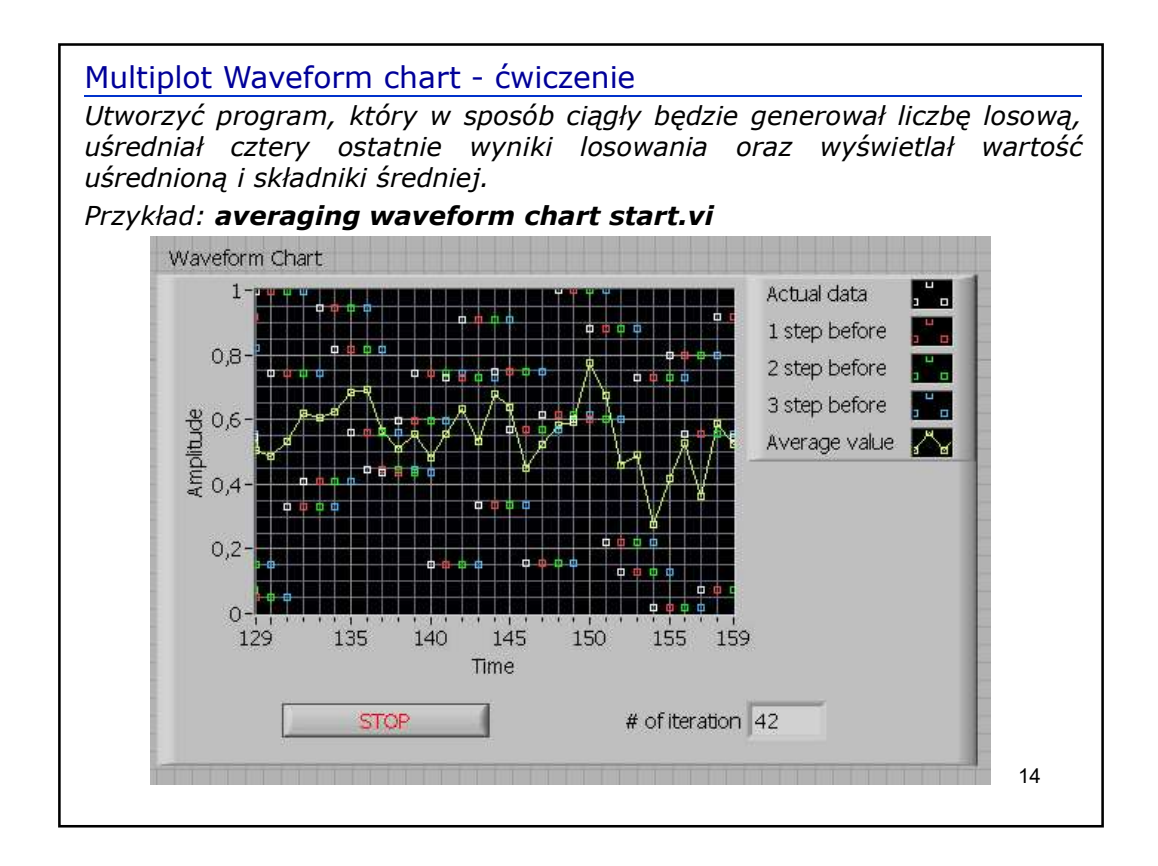

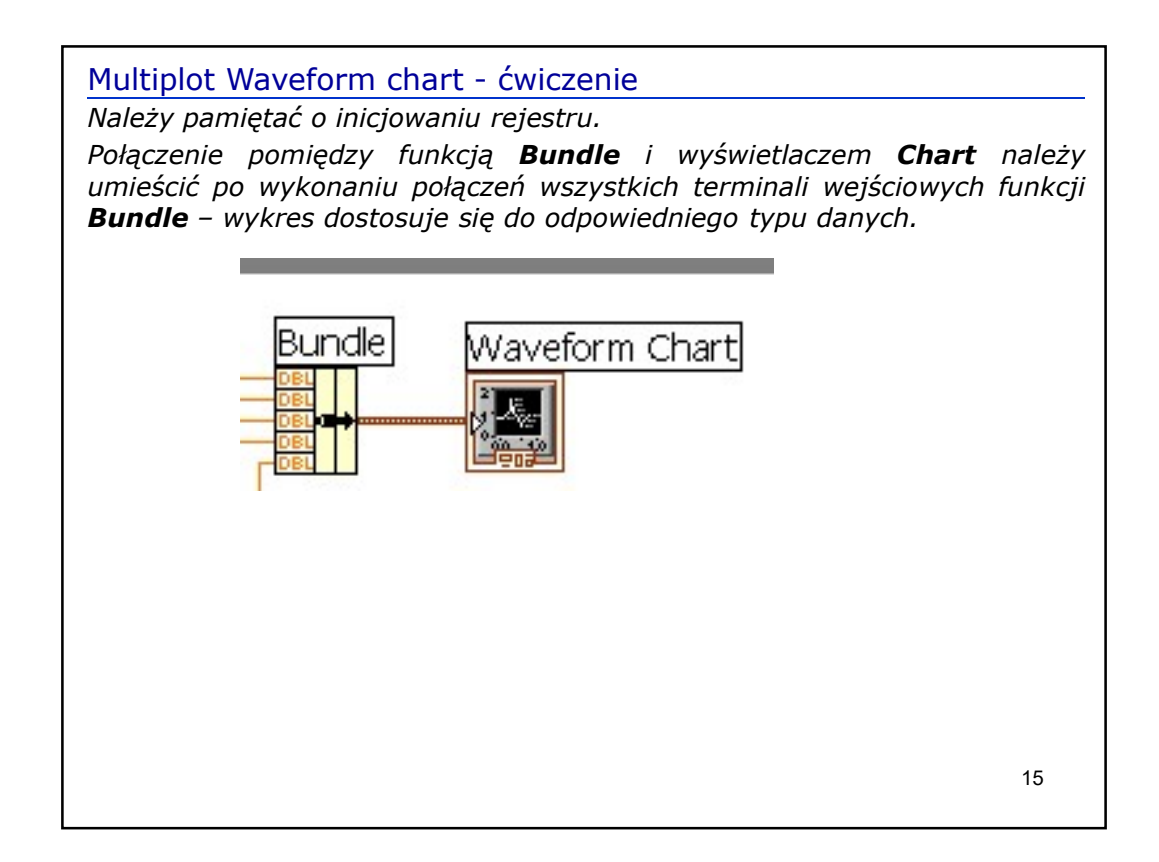

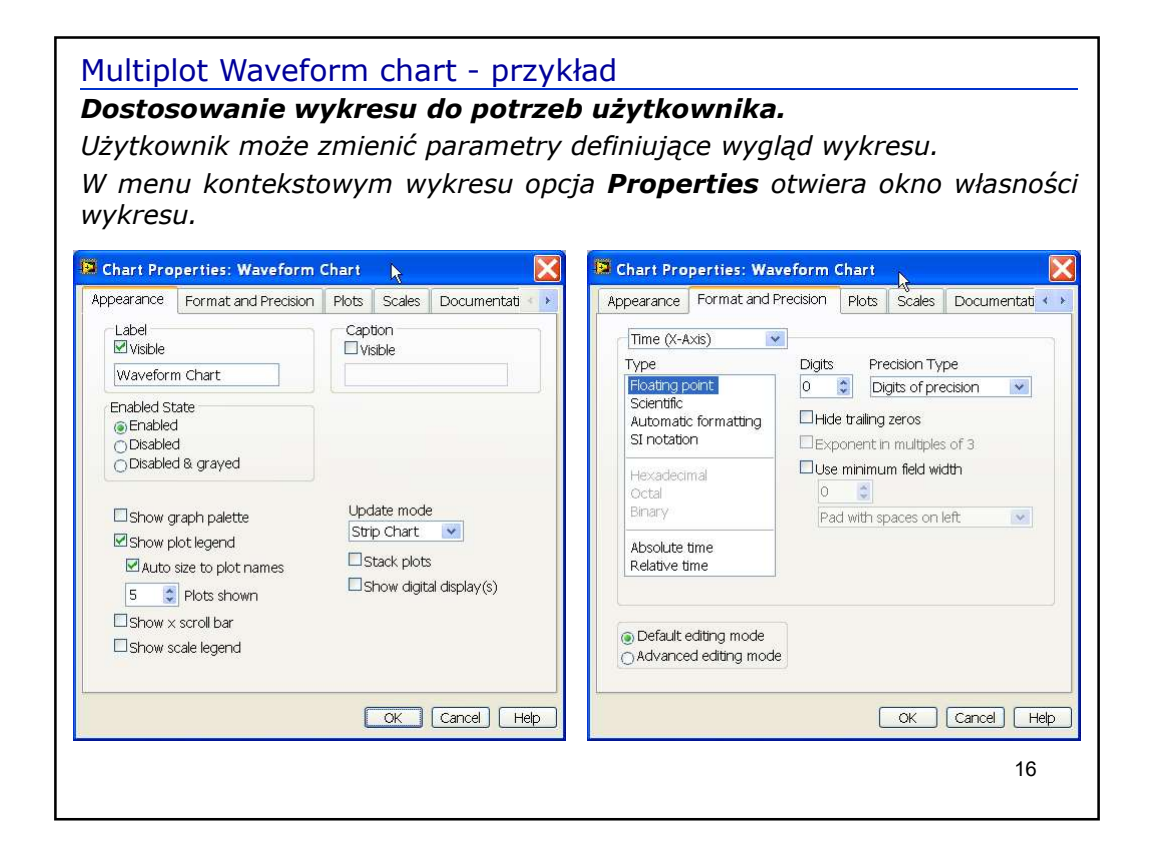

| Image: Solution of the stamp on x-axes         OK | ale<br>221 Minimum<br>62 Maximum<br>actors<br>Offset<br>Multiplier<br>rid Style and Colors<br>T Major grid<br>T Minor grid<br>*axes<br>OK Cancel Hel |
|---------------------------------------------------|----------------------------------------------------------------------------------------------------|
|---------------------------------------------------|----------------------------------------------------------------------------------------------------|

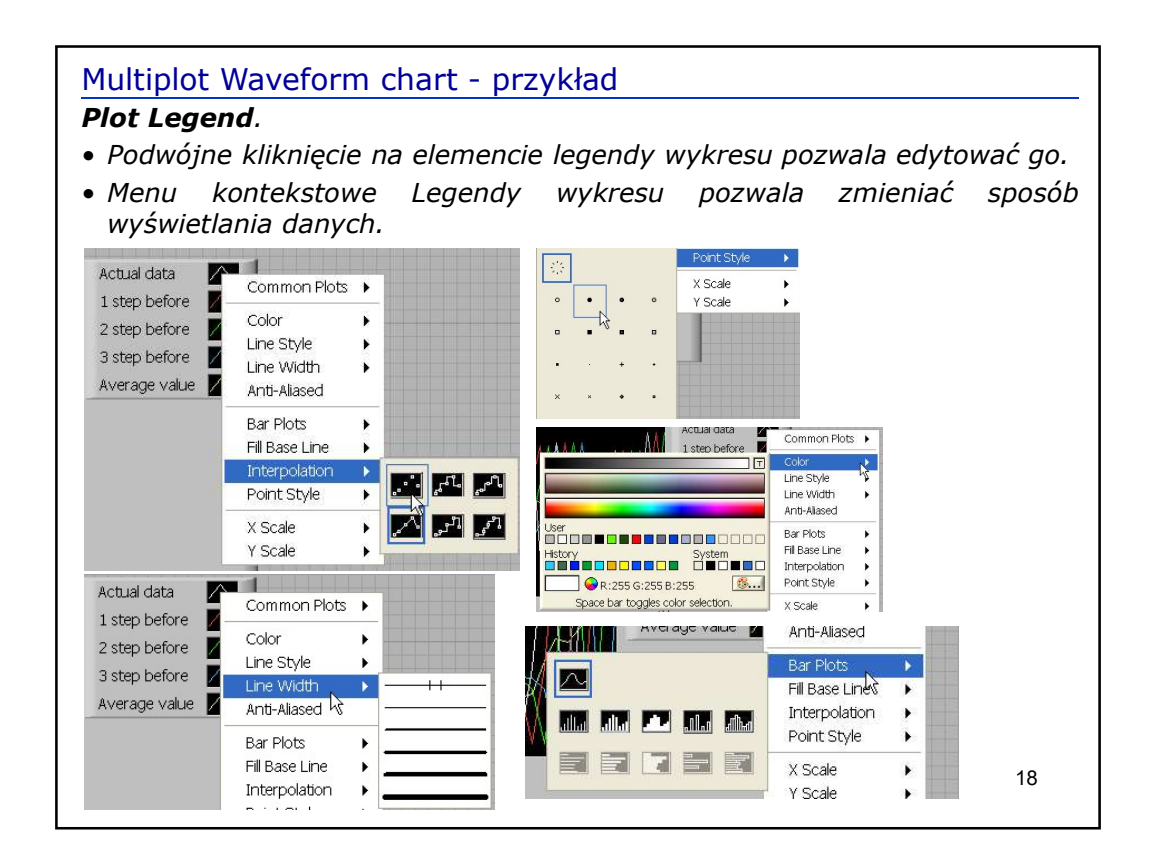

| Multiplot Waveform chart - przykład<br>• Zmiana sposobu wyświetlania danych:                                                                                                    |                                                                              |
|----------------------------------------------------------------------------------------------------|------------------------------------------------------------------------------|
| Actual data       Image: Constraint of the second second sec | Actual data"1 step before"2 step before"3 step before"Average value*         |
| <ul> <li>Dla zakładki <b>Properties/</b></li> <li>można określić siatkę dla<br/><b>Grid Style a</b></li> </ul>                                                                                                    | Scale<br>a wykresu:<br>and Colors:<br>Major grid<br>Minor grid<br>Minor grid |
| <ul> <li>oraz sposób opisu skali w<br/>Scale Sty</li> </ul>                                                                                                    | wykresu:<br>yle and Colors:                                                  |

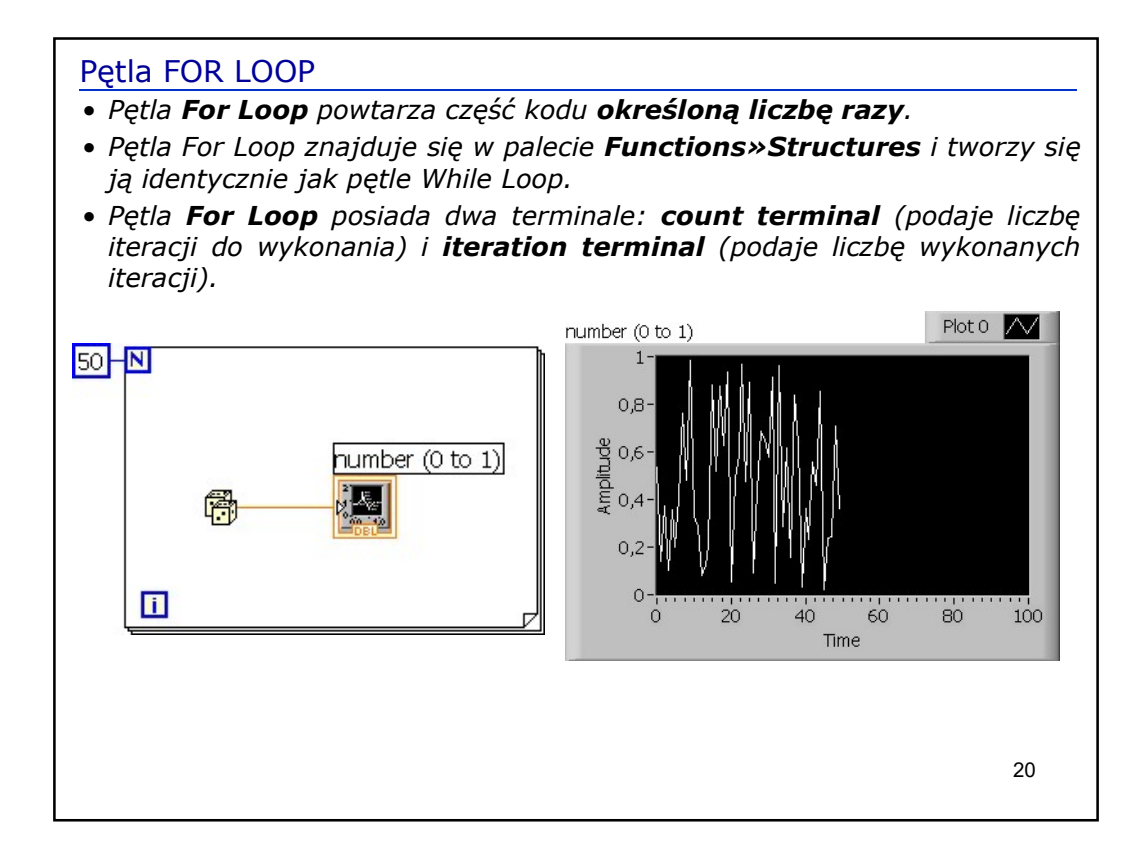

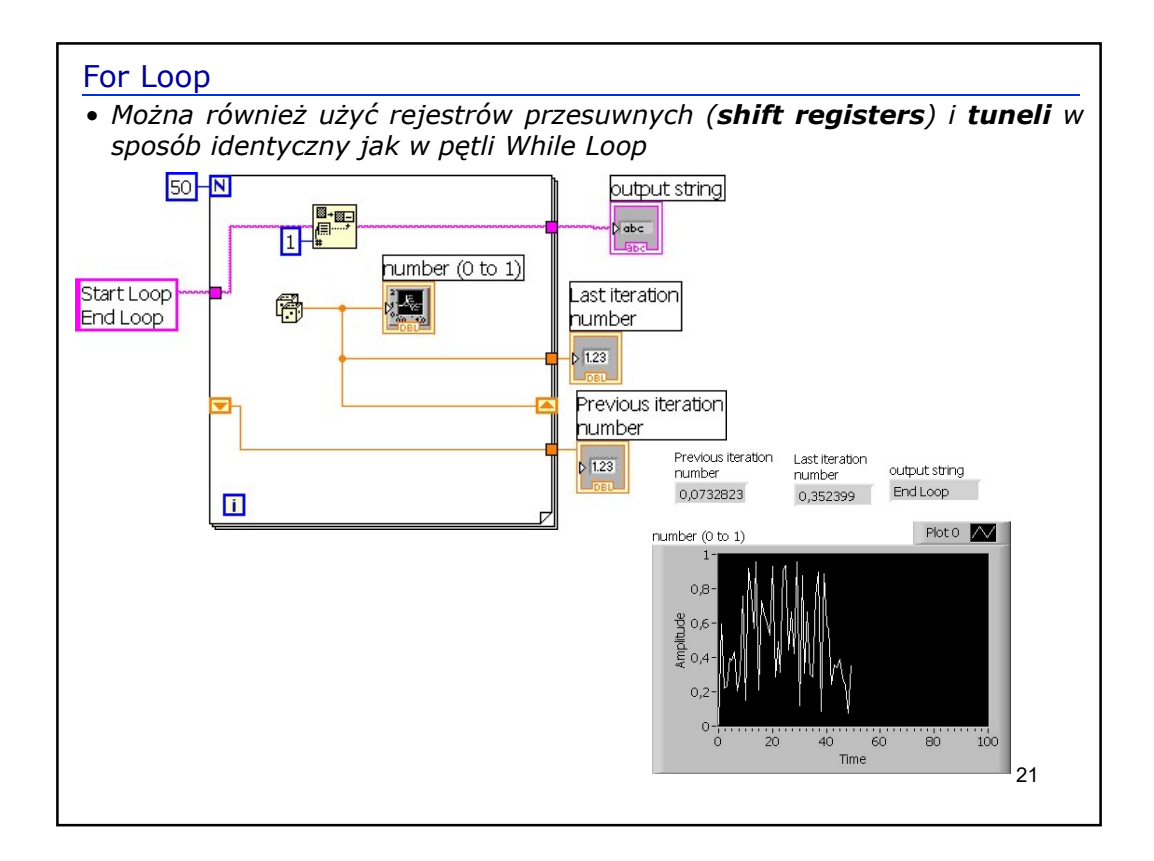

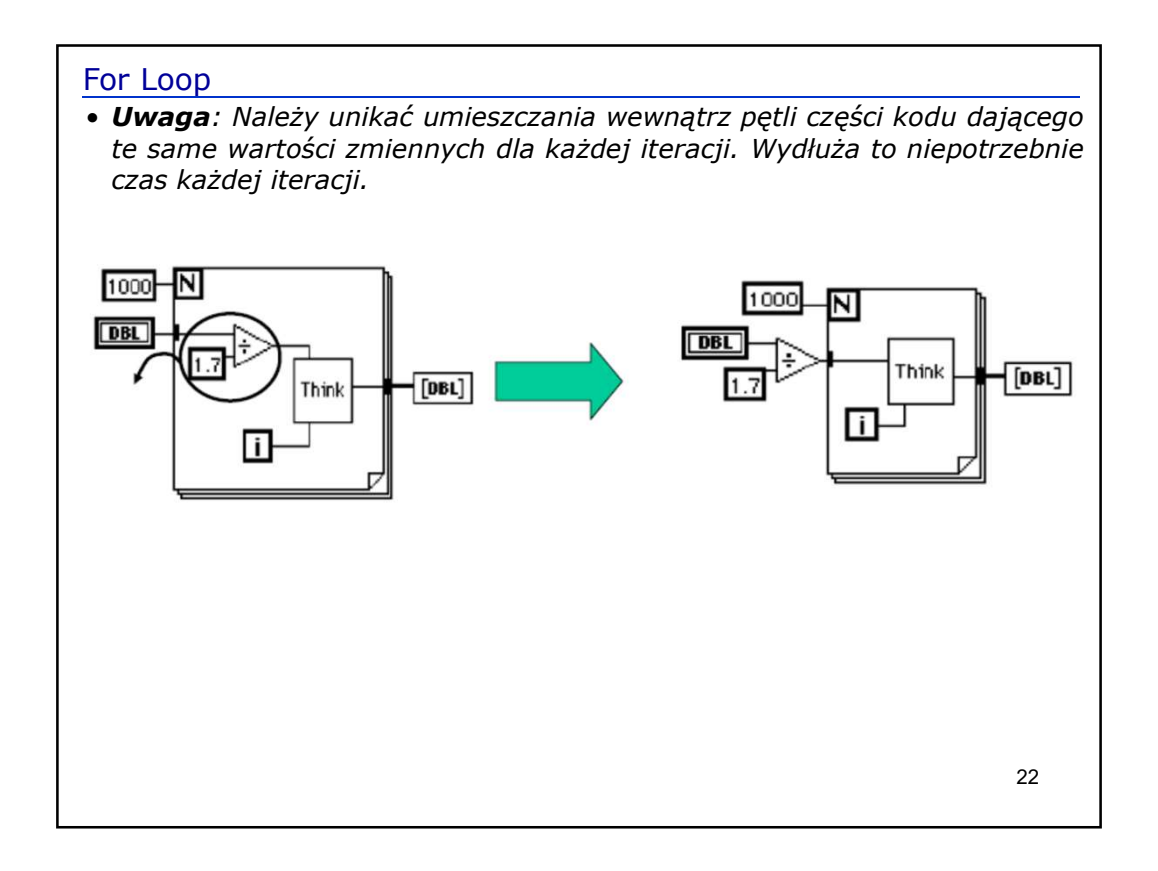

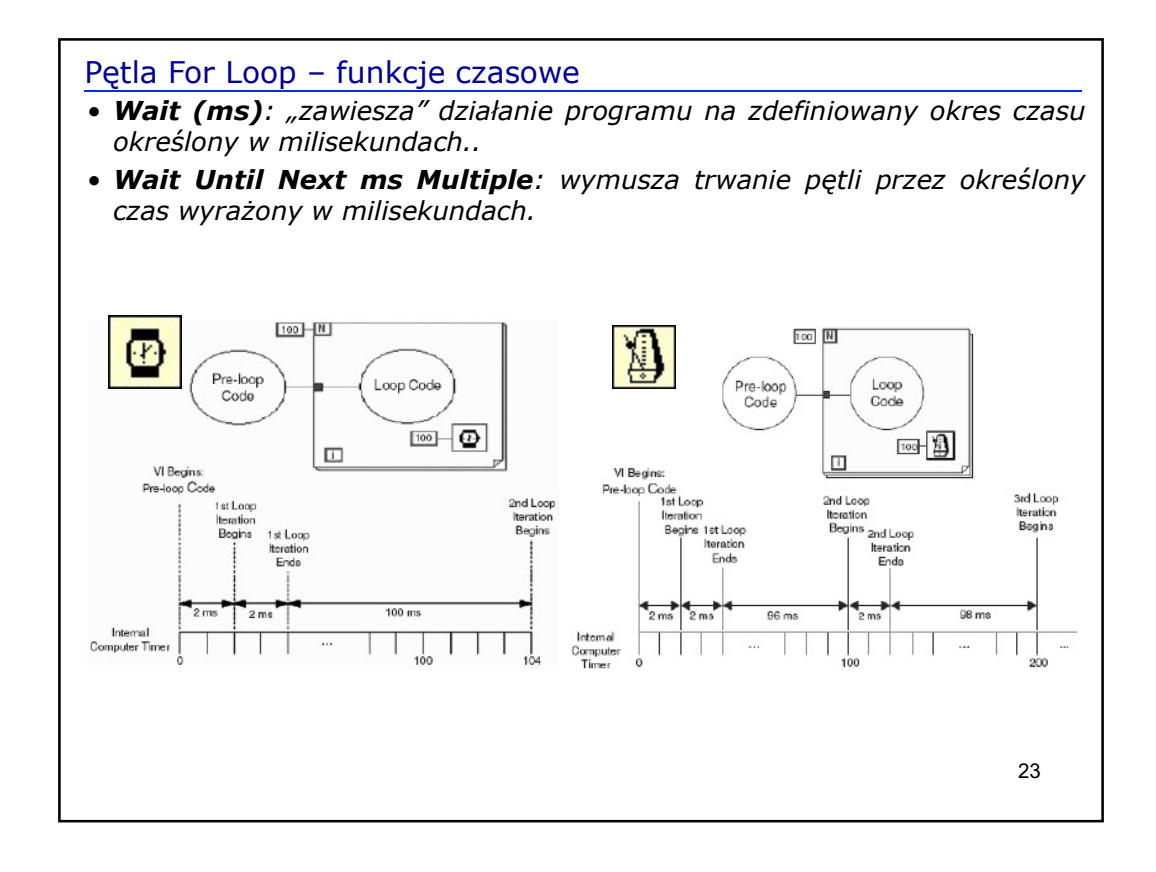